# Numark

## Setting Up the NDX800 Controller the DJ|iO with Traktor LE

This guide will walks through setting up one or two Numark NDX800 Controllers and a DJ|iO USB audio interface with Traktor LE.

#### Contents

| Install the Latest Software and DJ iO Drivers | 1 |
|-----------------------------------------------|---|
| NDX800 and DJIiO Hardware Setup               | 2 |
| Traktor LE Setup Wizard                       | 2 |
| Traktor LE Audio Setup                        | 4 |
| Traktor LE Controller Manager Setup           | 5 |

#### Install the Latest Software and DJ|iO Drivers

**Note:** The NDX800 Controller is a class-compliant USB MIDI device. No extra drivers are needed for your Mac or PC to recognize it.

- 1. Before you begin, make sure you have the latest available DJ|iO drivers for your system installed on your computer. Visit <u>www.numark.com/djio</u>.
- 2. Next, make sure you have the latest version of Traktor LE installed.

If you do not have Traktor LE installed, download it here: <u>www.numark.com/traktorle</u> You'll need the authorization code supplied with your product to register the software.

Launch Traktor LE, then go to **Help > Launch Service Center**. Select the **Updates** tab and make sure you download any **Traktor** updates you see.

| 🗢 Trakte  | n Demo Mode - Native Inst  | umonte    | 800                 | NATIVE INSTR                             | UMENTS Service Center          |                     |                       |
|-----------|----------------------------|-----------|---------------------|------------------------------------------|--------------------------------|---------------------|-----------------------|
| - Haku    | of Demo Mode - Native fist | umenta    | SERVICE CENTER      |                                          |                                |                     |                       |
| File View | Help                       |           | G Activate          | 💭 Update                                 | Q Overview                     | Settings            | Support               |
| 😔 T F     | Launch Service Center      | 0         | Updates have been d | loweloaded. All files are stored in your | download location (see below   | φ.                  |                       |
|           | Open Manual                |           |                     | Software Updates 2 files availab         | de :                           |                     | ♥ Hide Details        |
| FX O      | Dowploads                  |           | 6                   | Guitar Rig 3.2.1 Mac OS X Update         | •                              |                     | Downloaded 🥥          |
|           |                            |           | .Ô.                 | REAKTOR S.1.5 Mac OS X Update            |                                |                     | Deventenderd 😔        |
| _∩        | Visit Traktor on the web   | <u> </u>  |                     |                                          |                                |                     |                       |
| × o       | Visit Beatport on the web  | -         |                     |                                          |                                |                     |                       |
|           | About Traktor              | 10 120.00 |                     |                                          |                                |                     |                       |
|           | Upgrade                    | 00 +0.0%  | Download folder: Ma | acietosh HD:Overs.kevinjordan:Desktop:   | (                              | O Back              | O Exit                |
|           | Start Setup Wizard         | 120.00    | Status:<br>Online   | Lapped in as:<br>Bjorfan@namark.com      |                                |                     |                       |
| -         |                            |           | 0                   | toos me darevery com Central Eu          | rope's prehistoric people woul | id likely have been | amused by today's han |

#### NDX800 and DJ|iO Hardware Setup

- 3. Connect the NDX800 Controller(s) and DJ|iO to USB Ports on your computer. Power on the NDX800 Controller(s).
- 4. On the NDX800 hardware itself:
  - Set both the left and right decks (if you're using two units) to **USB-MIDI** source mode.
    - 1. Press SOURCE.
    - 2. Rotate the **PARAMATER** knob until the screen reads **<<SOURCE>> USB-MIDI**.
    - 3. Press the **PARAMATER** knob (like a button) to confirm your selection.
- 5. On the DJ|iO hardware:
  - Connect OUPUT 1 on the DJ|iO to INPUT 1 on your DJ Mixer (making sure it's a line input).
  - Connect OUPUT 2 on the DJ|iO to INPUT 2 on your DJ Mixer (making sure it's a line input).
  - Connect your headphones to the **HEADPHONE OUTPUT** on your DJ Mixer (not to the DJ|iO).
  - Operate, mix, and Cue your DJ mixer the same as if you had two regular CD players connected.

#### Traktor LE Setup Wizard

- 6. Close, and then Re-launch Traktor LE.
- 7. Next, in Traktor LE, go to **Help** > **Start Setup Wizard**. In the window that opens, you will see **setup** and **device** drop down menus.

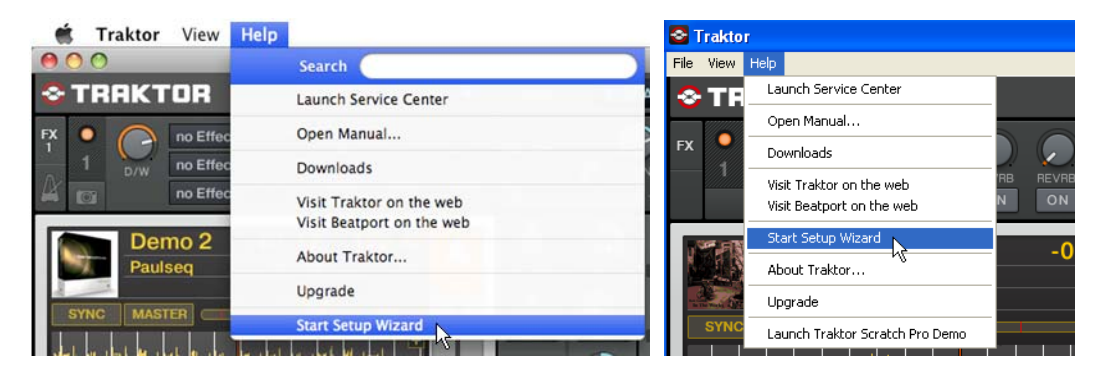

8. In the window that opens, next to **Are you using a USB/FireWire controller?** select **Yes**, Then click **Next**.

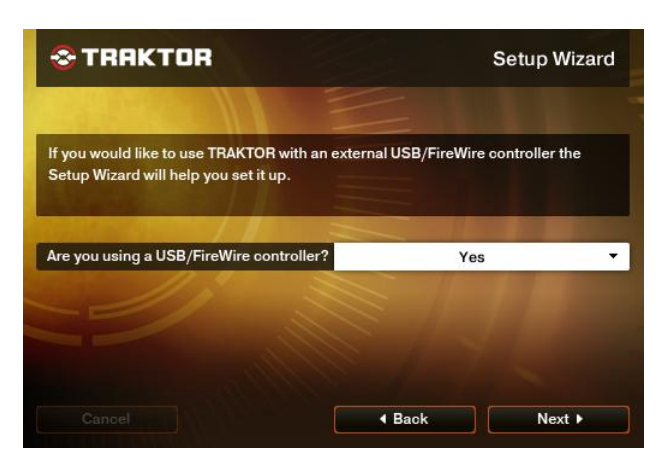

9. On the next page, set **manufacturer** to **Numark**.

If you're using two NDX800 Controllers, set model to NDX800 LE Dual Deck.

| TRAKTOR                                                                                                | Setup Wizard                                                                     |
|----------------------------------------------------------------------------------------------------|----------------------------------------------------------------------------------|
| Please select the manufacturer and mo<br>the list below. The Setup Wizard will cor<br>your controller. | del of your USB/FireWire controller from<br>figure TRAKTOR to work properly with |
| Choose your manufacturer:                                                                              | Numark -                                                                         |
| Choose your model:                                                                                     | NDX800 LE Dual Deck 🗸                                                            |
| Mano, and                                                                                              |                                                                                  |
| Cancel                                                                                                 | I Back Next ►                                                                    |

If you're using a single NDX800, set model to NDX800 LE Single Deck.

Choose your model: NDX800 LE Single Deck 🔻

Click Next.

10. On the next page, next to **Are you using a NI audio interface?** select **No**. Click **Next**. The next page that is displayed will review the settings you have chosen. Click **Finish**.

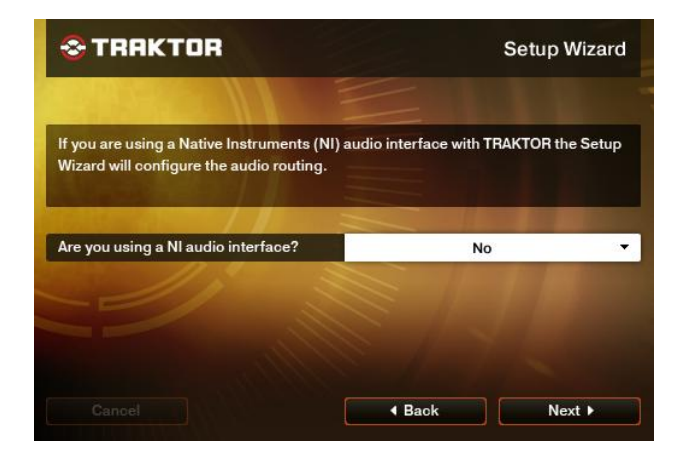

### **Traktor LE Audio Setup**

11. Next, to go into the Preferences menu in Traktor LE to configure the MIDI/Audio settings.

- On Windows, go to File > Preferences.
- On Macintosh, go to Traktor > Preferences.

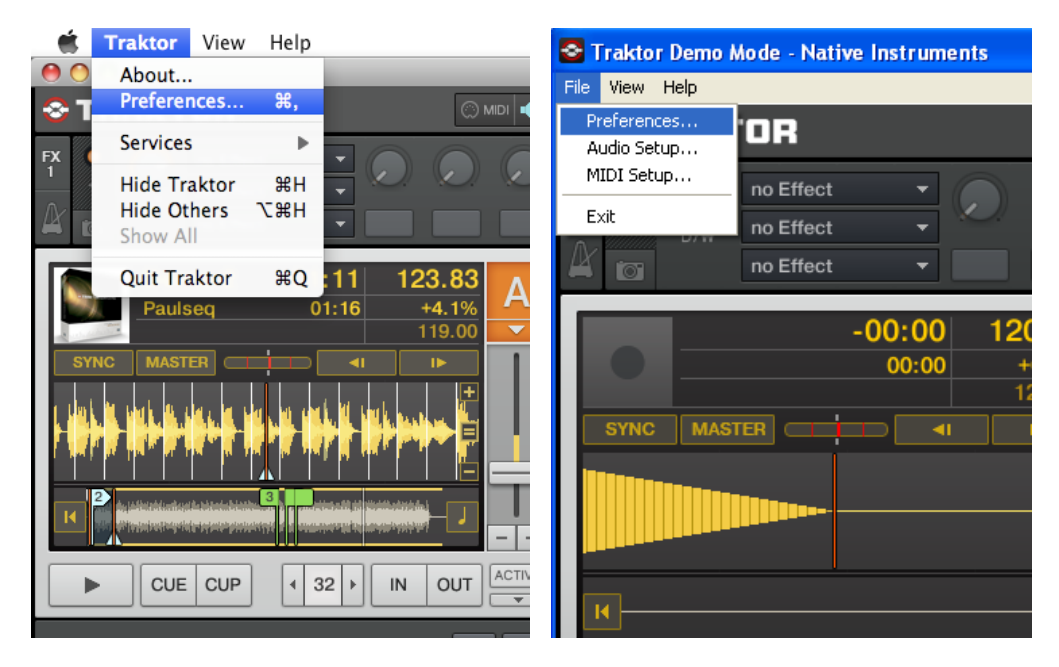

- 12. Click on Audio Setup.
  - Make sure that Numark USB Audio Device is selected.

| Audio Setup                        | Audio Setup  |                                |
|------------------------------------|--------------|--------------------------------|
| <ul> <li>Output Routing</li> </ul> | Audio Device | Numark USB Audio Device (ASIO) |

- 13. To set up your audio input and output configuration click on **Output Routing** on the left-hand side of the preferences window.
  - Under Mixing Mode, choose External.
  - Under Output Channel A, choose Out 1, and Out 2.
  - Under Output Channel B, choose Out 3, and Out 4.

| • Audio Setup                           | Mixing Mode      |          |          |          |
|-----------------------------------------|------------------|----------|----------|----------|
| <ul> <li>Output Routing</li> </ul>      |                  | Internal | External |          |
| Input Routing                           |                  |          |          |          |
| <ul> <li>Loading</li> </ul>             | Output Channel A |          |          |          |
| <ul> <li>Transport</li> </ul>           |                  | 1: Out 1 |          | <b></b>  |
| • Effects                               |                  | 2: Out 2 |          | <b></b>  |
| • File Management                       |                  |          |          |          |
| <ul> <li>Data Location</li> </ul>       | Output Channel B |          |          |          |
| <ul> <li>Global View Options</li> </ul> |                  | 3: Out 3 |          | <b>.</b> |
| • Controller Manager                    |                  | 4: Out 4 |          |          |

#### Traktor LE Controller Manager Setup

- 14. Click on **Controller Manager** on the left-hand side of the preferences window.
- 15. Setup your first NDX800 to control Deck A in Traktor LE:
  - 1. Next to Device, select NDX800 DeckA Controls.
  - 2. Under In-Port, select USB Audio Device.
  - 3. Under Out-Port, select USB Audio Device.
  - 4. If you're using a single NDX800, Next to Device Target, select Focus.
    - The NDX800 will control whichever deck is focused, or selected on the screen in Traktor LE.
    - To change which deck is focused, or selected, you can either click the RECALL button in the upper-right corner of the NDX800 hardware, or you can click click A or B on the screen in Tracktor LE

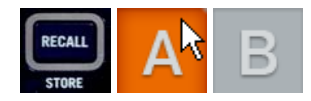

If you're using two NDX800 units, Next to Device Target, select Deck A.

| Device Setup |        |             |              | In-Port       | Out-Port |   |
|--------------|--------|-------------|--------------|---------------|----------|---|
|              | Device | NDX800 Deck | A Controls 🔻 | USB Audi 🔻    | USB Audi | • |
|              |        | Add         | Edit         | Device Target | Deck A   | - |

- 16. If you're using two controllers, setup your second NDX800 to control Deck B in Traktor LE:
  - 1. Next to Device, select NDX800 DeckB Controls.
  - 2. Under In-Port, select USB Audio Device.
  - 3. Under Out-Port, select USB Audio Device (2).
  - 4. Next to Device Target, select Deck B (2).

| Device Setup |            |               |               |            |
|--------------|------------|---------------|---------------|------------|
|              |            |               | In-Port       | Out-Port   |
| Device       | NDX800 Dec | kB Controls 🔻 | USB Audi 🔻    | USB Audi 🔻 |
|              | Add        | Edit          | Device Target | Deck B 🛛 🔻 |

17. Click Close.

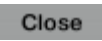

You should be set up and ready to go.